## Sicherer ACS für Windows v3.2 mit EAP-TLS-Computerauthentifizierung

## Inhalt

Einführung Voraussetzungen Anforderungen Verwendete Komponenten Hintergrundtheorie Konventionen Netzwerkdiagramm Konfigurieren von Cisco Secure ACS für Windows 3.2 Zertifikat für den ACS-Server abrufen Konfigurieren des ACS zur Verwendung eines Zertifikats aus dem Speicher Angeben zusätzlicher Zertifizierungsstellen, denen der ACS vertrauen sollte Starten Sie den Dienst neu, und konfigurieren Sie die EAP-TLS-Einstellungen auf dem ACS. Angeben und Konfigurieren des Access Points als AAA-Client Konfigurieren der externen Benutzerdatenbanken Starten Sie den Dienst neu Konfigurieren der automatischen Registrierung des MS-Zertifikats Konfigurieren des Cisco Access Points Konfigurieren des Wireless-Clients Beitreten zur Domäne Zertifikat für den Benutzer abrufen Konfigurieren der Wireless-Netzwerke Überprüfen Fehlerbehebung Zugehörige Informationen

## **Einführung**

In diesem Dokument wird beschrieben, wie Sie Extensible Authentication Protocol-Transport Layer Security (EAP-TLS) mit dem Cisco Secure Access Control System (ACS) für Windows 3.2 konfigurieren.

**Hinweis:** Die Maschinenauthentifizierung wird von der Novell Certificate Authority (CA) nicht unterstützt. ACS kann EAP-TLS verwenden, um die Systemauthentifizierung für Microsoft Windows Active Directory zu unterstützen. Der Endbenutzer-Client kann das Protokoll für die Benutzerauthentifizierung auf dasselbe Protokoll beschränken, das für die Computerauthentifizierung verwendet wird. Das heißt, die Verwendung von EAP-TLS für die maschinelle Authentifizierung kann die Verwendung von EAP-TLS für die Benutzerauthentifizierung erfordern. Weitere Informationen zur Computerauthentifizierung finden Sie im Abschnitt <u>Computerauthentifizierung</u> im *Benutzerhandbuch für Cisco Secure Access Control Server 4.1*.

**Hinweis:** Wenn der ACS für die Authentifizierung von Computern über EAP-TLS eingerichtet wurde und der ACS für die maschinelle Authentifizierung eingerichtet wurde, muss der Client so konfiguriert werden, dass er nur die maschinelle Authentifizierung durchführt. Weitere Informationen finden Sie unter <u>Aktivieren der Nur-Computer-Authentifizierung für ein 802.1X-basiertes Netzwerk in Windows Vista, Windows Server 2008 und Windows XP Service Pack 3</u>.

## Voraussetzungen

#### **Anforderungen**

Für dieses Dokument bestehen keine besonderen Voraussetzungen.

#### Verwendete Komponenten

Die Informationen in diesem Dokument basieren auf den unten stehenden Software- und Hardwareversionen.

- Cisco Secure ACS für Windows Version 3.2
- Microsoft Certificate Services (installiert als Enterprise Root Certificate Authority [CA])Hinweis: Weitere Informationen finden Sie im <u>schrittweisen Handbuch zum Einrichten einer</u> <u>Zertifizierungsstelle</u>.
- DNS-Dienst mit Windows 2000 Server mit Service Pack 3 und <u>Hotfix 323172</u>Hinweis: Wenn Probleme mit CA Server auftreten, installieren Sie <u>Hotfix 323172</u>. Der Windows 2000 SP3 Client benötigt <u>Hotfix 313664</u>, um die IEEE 802.1x-Authentifizierung zu aktivieren.
- Cisco Aironet 12.01T Wireless Access Point der Serie 1200
- IBM ThinkPad T30 mit Windows XP Professional und Service Pack 1

Die in diesem Dokument enthaltenen Informationen wurden aus Geräten in einer bestimmten Laborumgebung erstellt. Alle in diesem Dokument verwendeten Geräte haben mit einer leeren (Standard-)Konfiguration begonnen. Wenn Sie in einem Live-Netzwerk arbeiten, stellen Sie sicher, dass Sie die potenziellen Auswirkungen eines Befehls verstehen, bevor Sie es verwenden.

#### **Hintergrundtheorie**

Sowohl EAP-TLS als auch Protected Extensible Authentication Protocol (PEAP) erstellen und verwenden einen TLS/Secure Socket Layer (SSL)-Tunnel. EAP-TLS verwendet gegenseitige Authentifizierung, bei der sowohl der ACS-Server (Authentication, Authorization, Accounting [AAA]) als auch die Clients Zertifikate besitzen und ihre Identitäten untereinander nachweisen. PEAP verwendet jedoch nur die serverseitige Authentifizierung. Nur der Server verfügt über ein Zertifikat und beweist seine Identität gegenüber dem Client.

#### **Konventionen**

Weitere Informationen zu Dokumentkonventionen finden Sie in den <u>Cisco Technical Tips</u> <u>Conventions</u>.

#### **Netzwerkdiagramm**

In diesem Dokument wird die im Diagramm unten dargestellte Netzwerkeinrichtung verwendet.

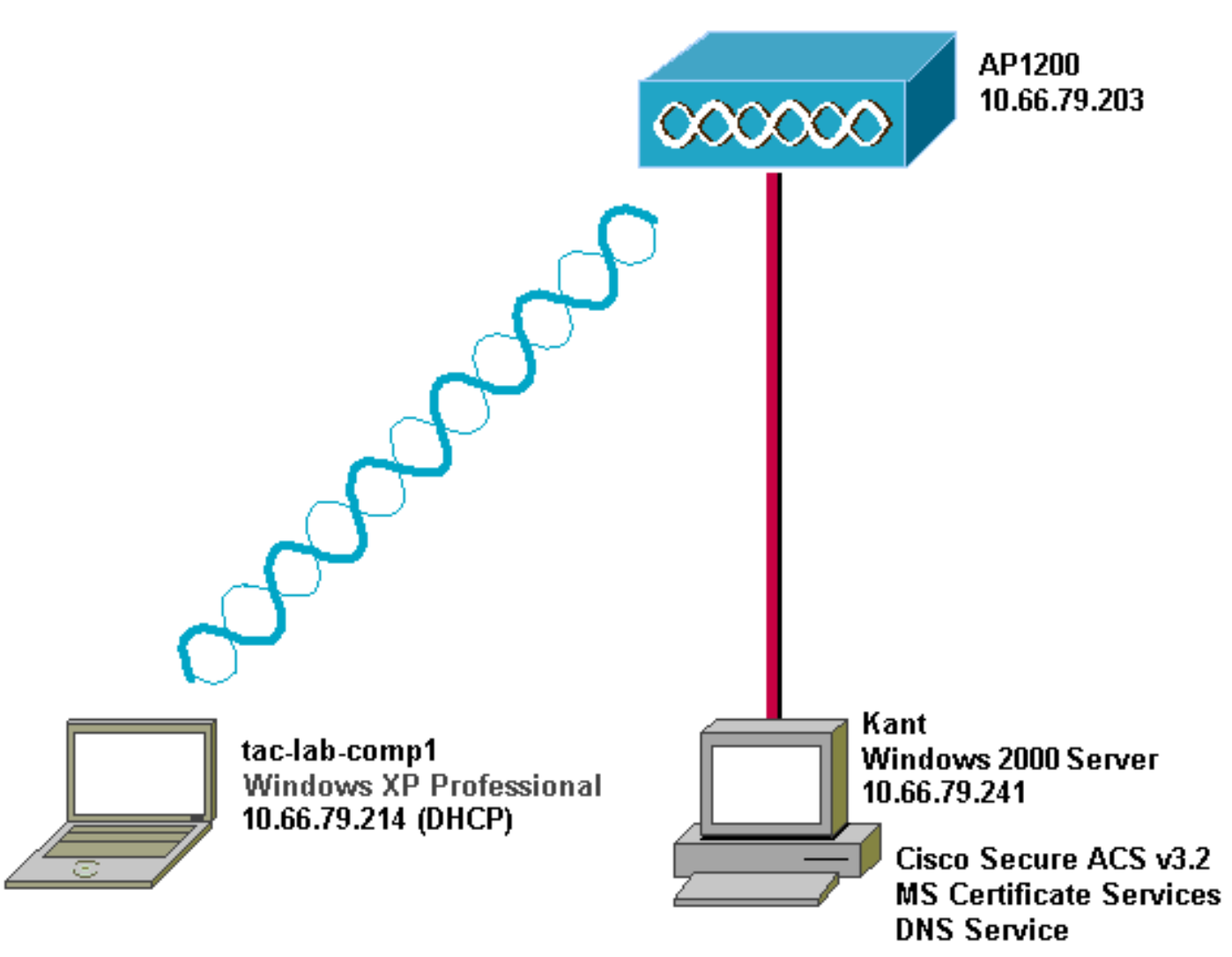

## Konfigurieren von Cisco Secure ACS für Windows 3.2

Folgen Sie den Schritten unten, um ACS 3.2 zu konfigurieren.

- 1. Erhalten Sie ein Zertifikat für den ACS-Server.
- 2. Konfigurieren des ACS zur Verwendung eines Zertifikats aus dem Speicher.
- 3. Geben Sie zusätzliche Zertifizierungsstellen an, denen der ACS vertrauen soll.
- 4. Starten Sie den Dienst neu, und konfigurieren Sie PEAP-Einstellungen auf dem ACS.
- 5. Angeben und Konfigurieren des Access Points als AAA-Client.
- 6. Konfigurieren Sie die externen Benutzerdatenbanken.
- 7. Starten Sie den Dienst neu.

#### Zertifikat für den ACS-Server abrufen

Befolgen Sie diese Schritte, um ein Zertifikat zu erhalten.

1. Öffnen Sie auf dem ACS-Server einen Webbrowser, und geben Sie http://*CA-ip-address*/certsrv ein, um auf den CA-Server zuzugreifen.

2. Melden Sie sich als Administrator bei der Domäne

| En | iter Netv  | vork Passwo         | rd                             | ? × |
|----|------------|---------------------|--------------------------------|-----|
|    | <b>?</b> > | Please type y       | our user name and password.    |     |
|    | ۶J         | Site:               | 10.66.79.241                   |     |
|    |            | <u>U</u> ser Name   | Administrator                  |     |
|    |            | <u>P</u> assword    | *****                          |     |
|    |            | <u>D</u> omain      | SEC-SYD                        |     |
|    |            | $\square$ Save this | password in your password list |     |
|    |            |                     | OK Can                         | cel |
| n. |            |                     |                                |     |

3. Wählen Sie Zertifikat anfordern aus, und klicken Sie dann auf

| Welcome                                                                                                    |                                                                                    |                     |  |  |  |
|----------------------------------------------------------------------------------------------------|------------------------------------------------------------------------------------|---------------------|--|--|--|
| You use this web site to request a certificate for your web<br>browser, e-mail client, or other secure program. Once you<br>acquire a certificate, you will be able to securely identify<br>yourself to other people over the web, sign your e-mail<br>messages, encrypt your e-mail messages, and more<br>depending upon the type of certificate you request. |                                                                                    |                     |  |  |  |
| Select a task:<br>O Retrieve<br>Request<br>O Check or                                                                                                    | t <u>he CA cert</u> ificate or certific<br>a certificate)<br>a pending certificate | cate revocation lis |  |  |  |

4. Wählen Sie Erweiterte Anforderung aus, und klicken Sie dann auf

| Please se | lect the type o                                                                                                    | of request yo | u would like to | make |
|-----------|----------------------------------------------------------------------------------------------------|---------------|-----------------|------|
| O User o  | ertificate requences of the second second seco | uest:         |                 |      |
| (© Advan  | ced request)                                                                                                    |               |                 |      |

5. Wählen Sie eine Zertifikatsanforderung an diese Zertifizierungsstelle mithilfe eines Formulars senden aus, und klicken Sie dann auf

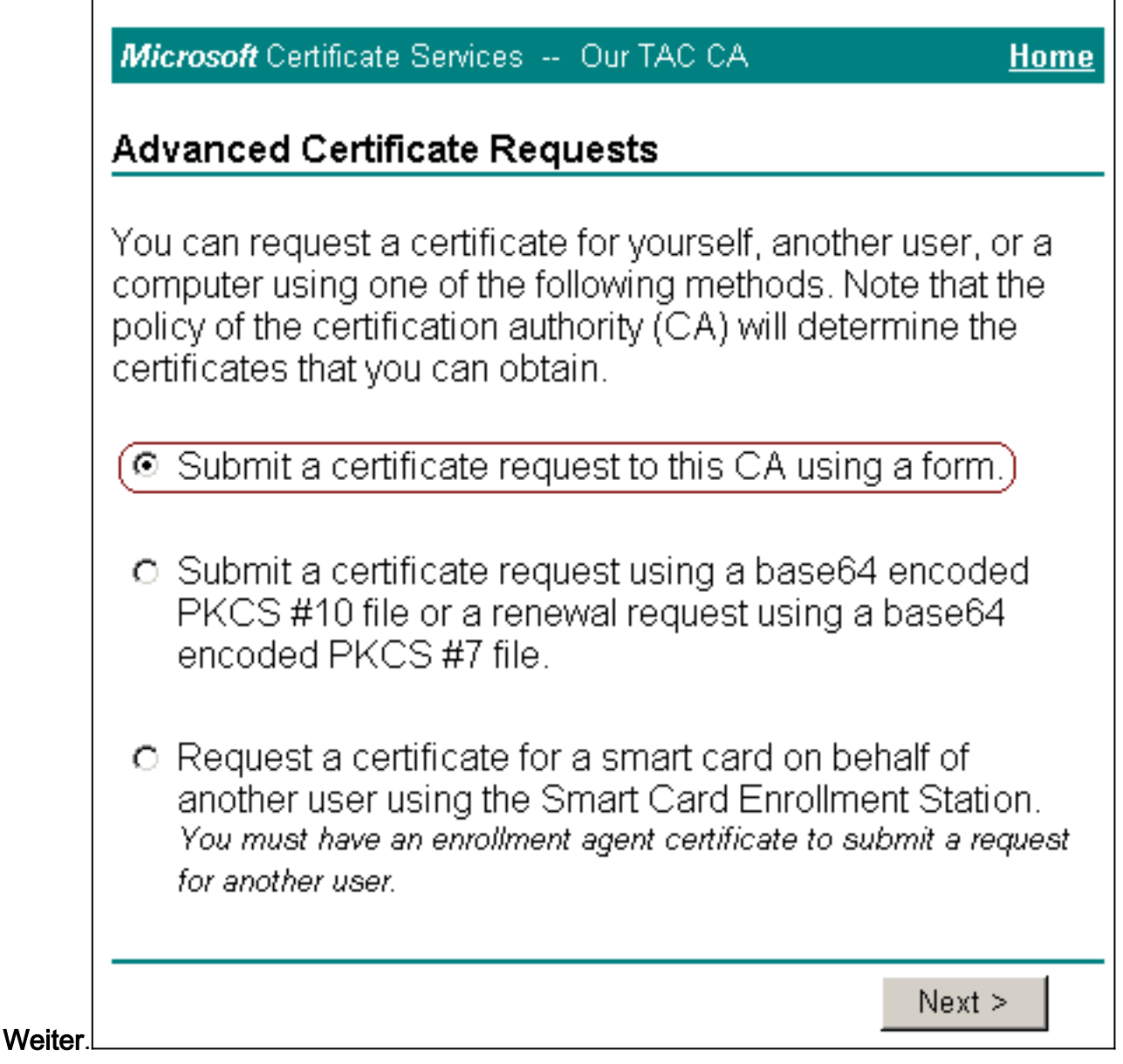

6. Konfigurieren Sie die Zertifikatoptionen:Wählen Sie **Webserver** als Zertifikatsvorlage aus, und geben Sie den Namen des ACS-Servers

| <i>Microsoft</i> Certificate Services Our TAC CA | <u>Home</u> |
|--------------------------------------------------|-------------|
| Advanced Certificate Request                     |             |
| Certificate Template:                            |             |
| Web Server                                       |             |
| Identifying Information For Offline Template:    |             |
| Name: OurACS                                     |             |
| E-Mail:                                          |             |
| Company:                                         |             |
| Department:                                      |             |
| City:                                            |             |
| State:                                           |             |
| Country/Region: US                               |             |

n Sie **1024** im Feld Schlüsselgröße ein, und aktivieren Sie die Kontrollkästchen **Schlüssel als exportierbar markieren** und **Lokalen Maschinenspeicher verwenden**.Konfigurieren Sie nach Bedarf weitere Optionen, und klicken Sie dann auf

| Key Options:                                                                                                    |  |  |  |  |  |
|----------------------------------------------------------------------------------------------------|--|--|--|--|--|
| CSP: Microsoft Base Cryptographic Provider v1.0                                                                                                    |  |  |  |  |  |
| Key O Exchange O Signature O Both                                                                                                    |  |  |  |  |  |
| Key Size: 1024 <sup>Min: 384</sup> (common key sizes: <u>512 1024</u> )<br>Max:1024                                                                                               |  |  |  |  |  |
| In Create new key set                                                                                                    |  |  |  |  |  |
| □ Set the container name<br>O Lice existing key set                                                                                                    |  |  |  |  |  |
| O Use existing key set                                                                                                    |  |  |  |  |  |
| Enable strong private key protection                                                                                                    |  |  |  |  |  |
| Mark keys as exportable                                                                                                    |  |  |  |  |  |
| Lee local machine store                                                                                                    |  |  |  |  |  |
| You must be an administrator to generate                                                                                                    |  |  |  |  |  |
| a key in the local machine store.                                                                                                    |  |  |  |  |  |
| Additional Options:                                                                                                    |  |  |  |  |  |
| Hash<br>Algorithm: SHA-1                                                                                                    |  |  |  |  |  |
| Only used to sign request.                                                                                                    |  |  |  |  |  |
| Save request to a PKCS #10 file                                                                                                    |  |  |  |  |  |
| Attributes:                                                                                                    |  |  |  |  |  |
| Submit >                                                                                                    |  |  |  |  |  |
| Senden.                                                                                                    |  |  |  |  |  |
| Potential Scripting Violation                                                                                                    |  |  |  |  |  |
| This Web site is requesting a new certificate on your behalf. You should allow only trusted Web sites to request a certificate for you. Do you want to request a certificate now? |  |  |  |  |  |
| <u>Y</u> es <u>No</u>                                                                                                    |  |  |  |  |  |
| Fortfahren auf <b>Ja</b> .                                                                                                    |  |  |  |  |  |

installieren.

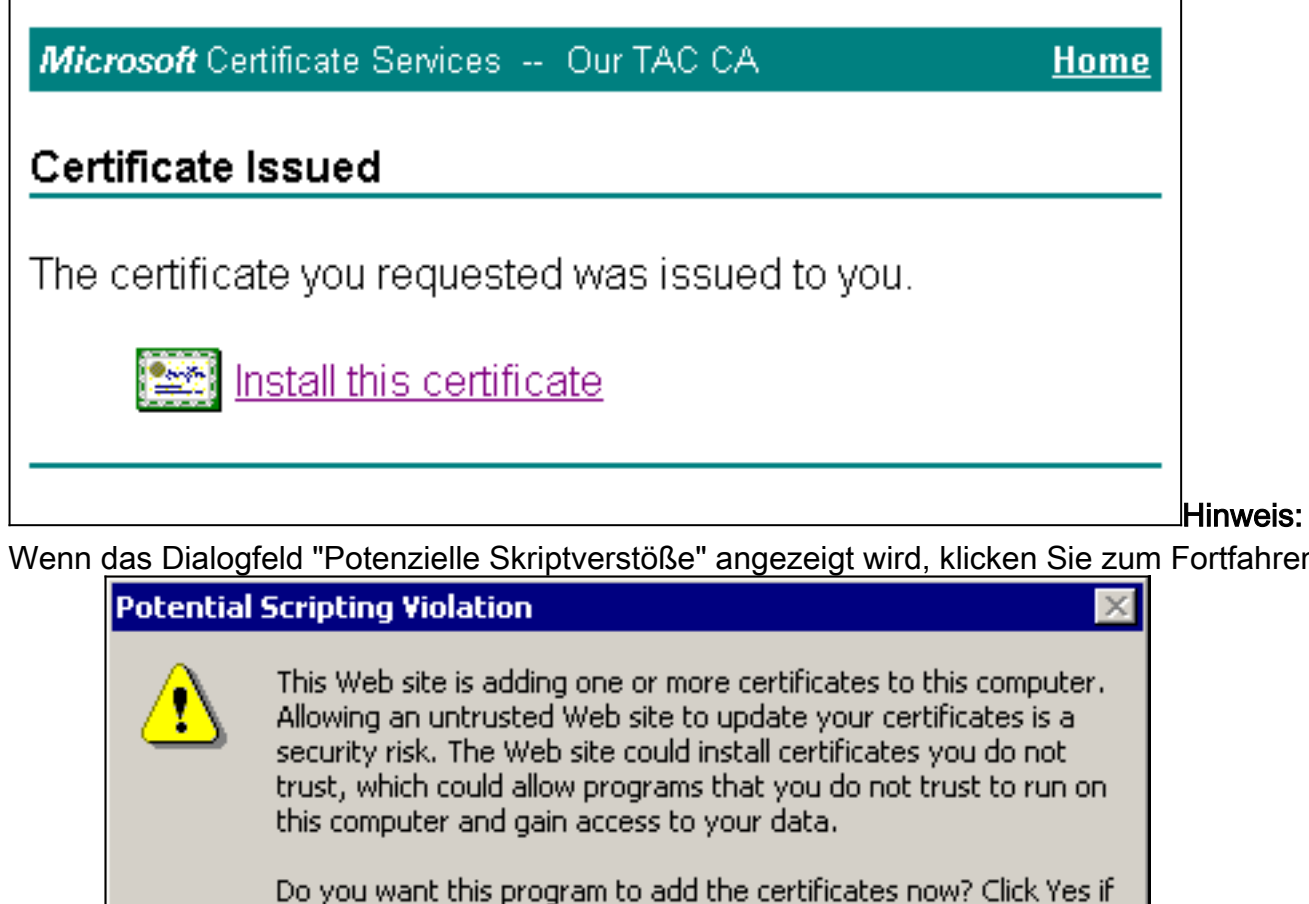

| Wenn | das Dialogfeld | "Potenzielle Skri | ptverstöße" | angezeigt wird, | klicken Sie zun | n Fortfahren |
|------|----------------|-------------------|-------------|-----------------|-----------------|--------------|
|      |                |                   |             |                 |                 |              |

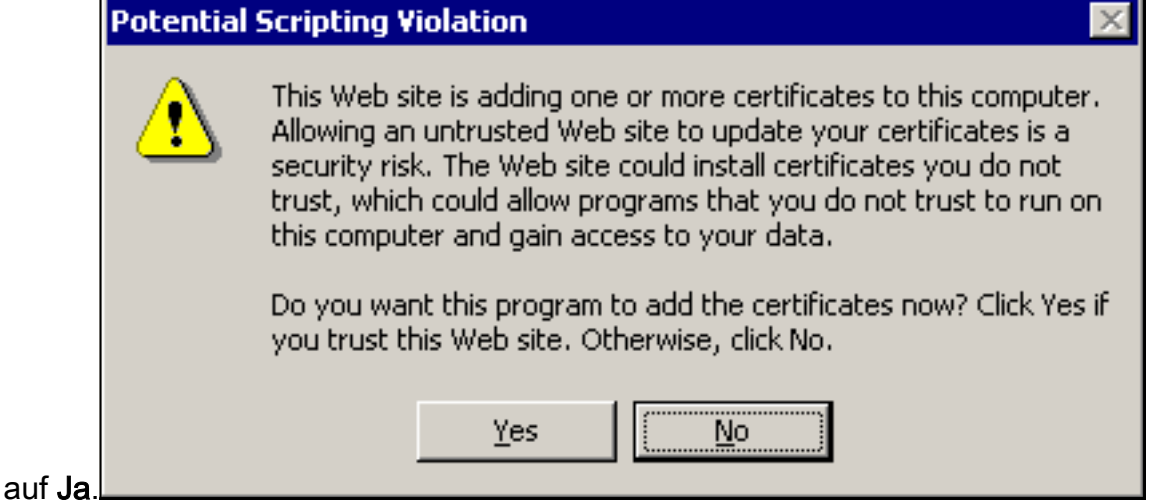

8. Wenn die Installation erfolgreich war, wird die Meldung Certificate Installed (Zertifikat installiert)

angezeigt.

| Microsoft Certificate Services Our TAC CA             | <u>Home</u> |
|-------------------------------------------------------|-------------|
| Certificate Installed                                 |             |
| Your new certificate has been successfully installed. |             |
|                                                       |             |

Konfigurieren des ACS zur Verwendung eines Zertifikats aus dem Speicher

Führen Sie diese Schritte aus, um ACS für die Verwendung des Zertifikats im Speicher zu konfigurieren.

- 1. Öffnen Sie einen Webbrowser, und geben Sie http://ACS-ip-address:2002/ ein, um auf den ACS-Server zuzugreifen.
- 2. Klicken Sie auf Systemkonfiguration und dann auf ACS Certificate Setup.
- 3. Klicken Sie auf ACS-Zertifikat installieren.

- 4. Klicken Sie auf das Optionsfeld Zertifikat vom Speicher verwenden.
- Geben Sie im Feld Certificate CN (CN-Zertifikat) den Namen des Zertifikats ein, das Sie in Schritt 5a des Abschnitts <u>Obtain a Certificate From the ACS</u> Server (Zertifikat vom ACS-Server <u>beziehen</u>) dieses Dokuments zugewiesen haben.
- 6. Klicken Sie auf

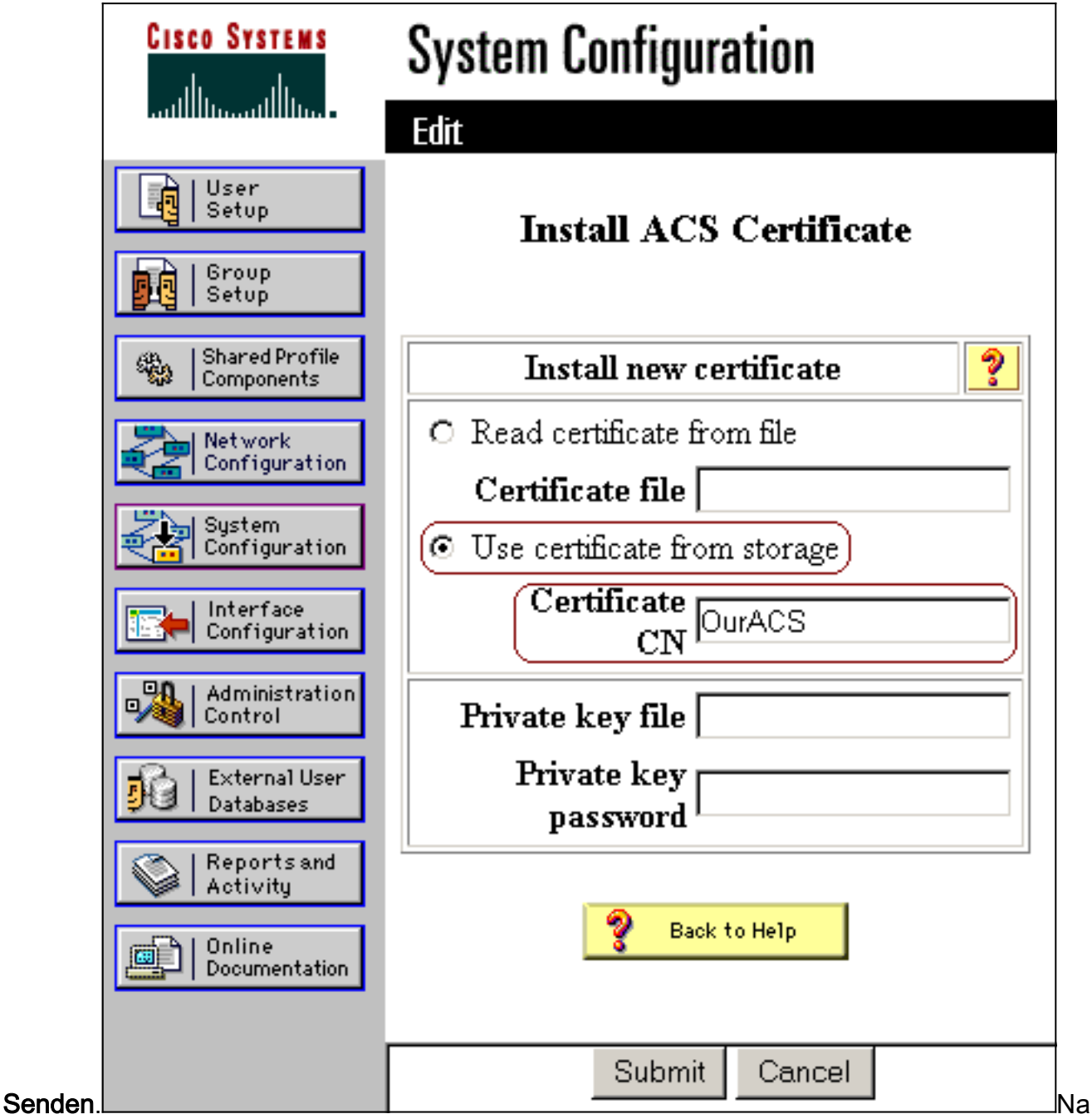

ch Abschluss der Konfiguration wird eine Bestätigungsmeldung angezeigt, die anzeigt, dass die Konfiguration des ACS-Servers geändert wurde. **Hinweis:** Sie müssen den ACS derzeit nicht neu

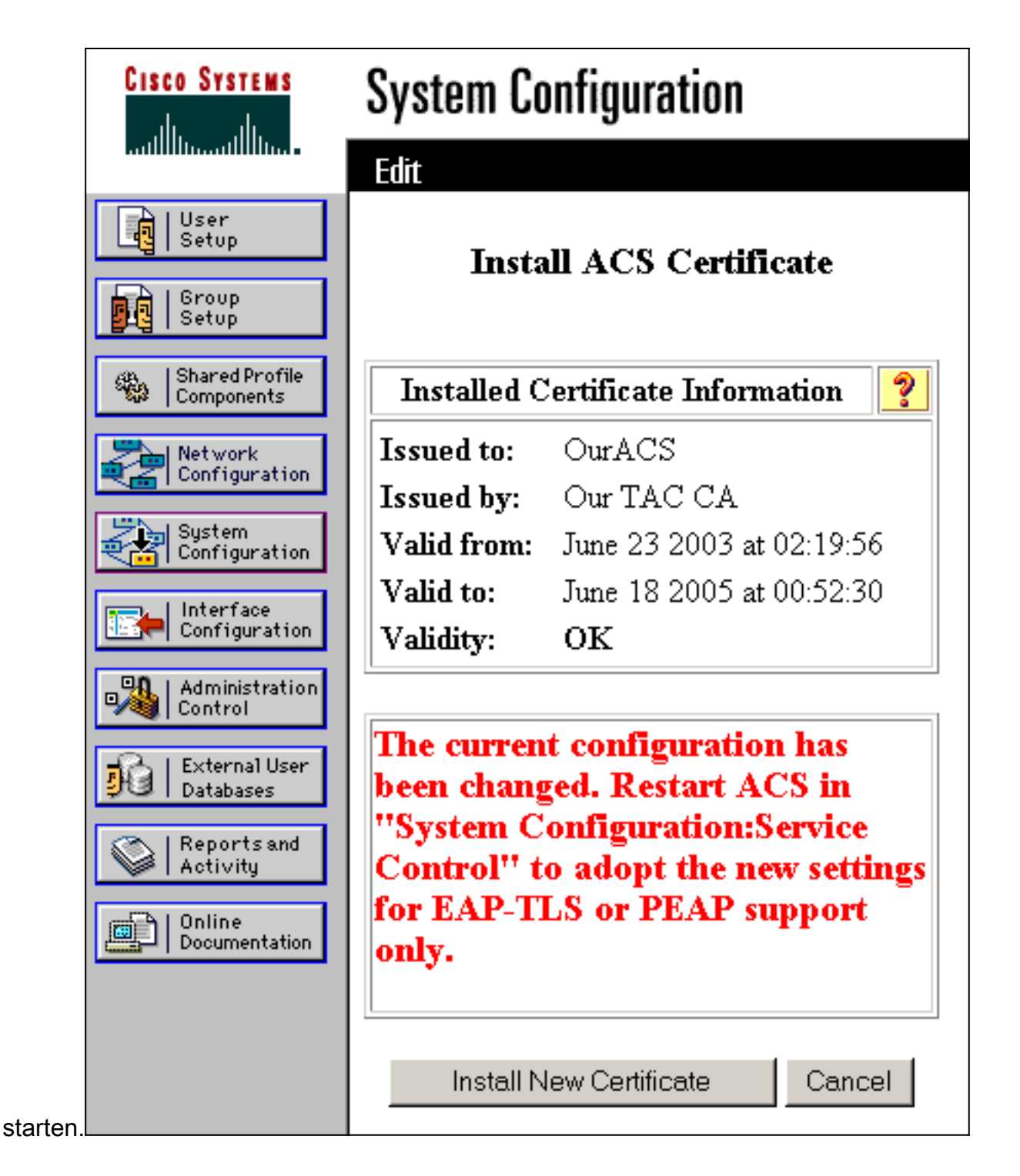

#### Angeben zusätzlicher Zertifizierungsstellen, denen der ACS vertrauen sollte

Der ACS vertraut automatisch der Zertifizierungsstelle, die ein eigenes Zertifikat ausgestellt hat. Wenn die Client-Zertifikate von zusätzlichen Zertifizierungsstellen ausgestellt werden, müssen Sie die folgenden Schritte ausführen:

- 1. Klicken Sie auf Systemkonfiguration und dann auf ACS Certificate Setup.
- 2. Klicken Sie auf **ACS Certificate Authority Setup**, um der Liste der vertrauenswürdigen Zertifikate CAs hinzuzufügen.
- 3. Geben Sie im Feld für Zertifizierungsstellenzertifikatdatei den Speicherort des Zertifikats ein, und klicken Sie dann auf

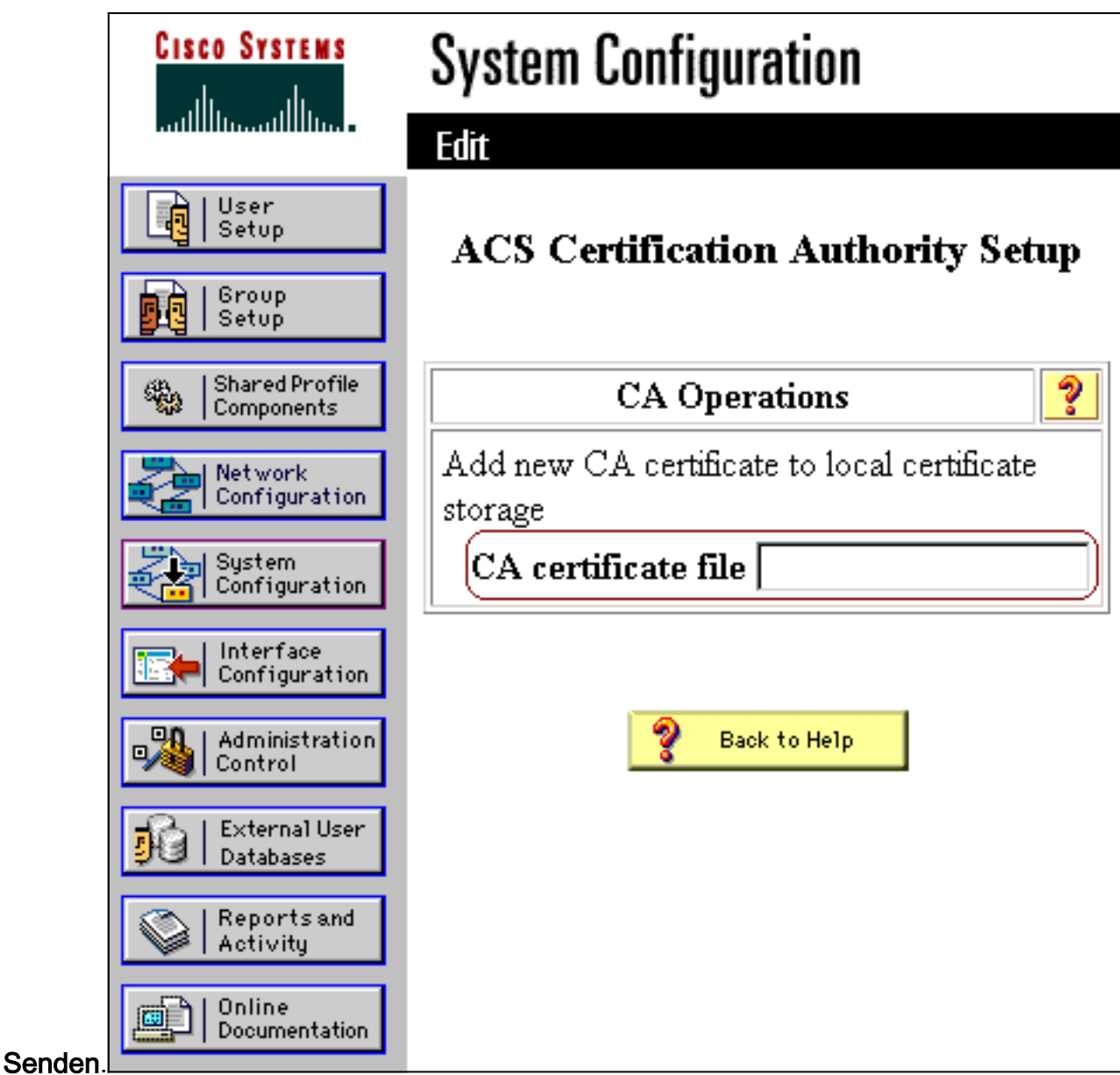

- 4. Klicken Sie auf Liste der Zertifikatsvertrauenslisten bearbeiten.
- 5. Überprüfen Sie alle CAs, denen der ACS vertrauen soll, und deaktivieren Sie alle CAs, denen der ACS nicht vertrauen darf.
- 6. Klicken Sie auf

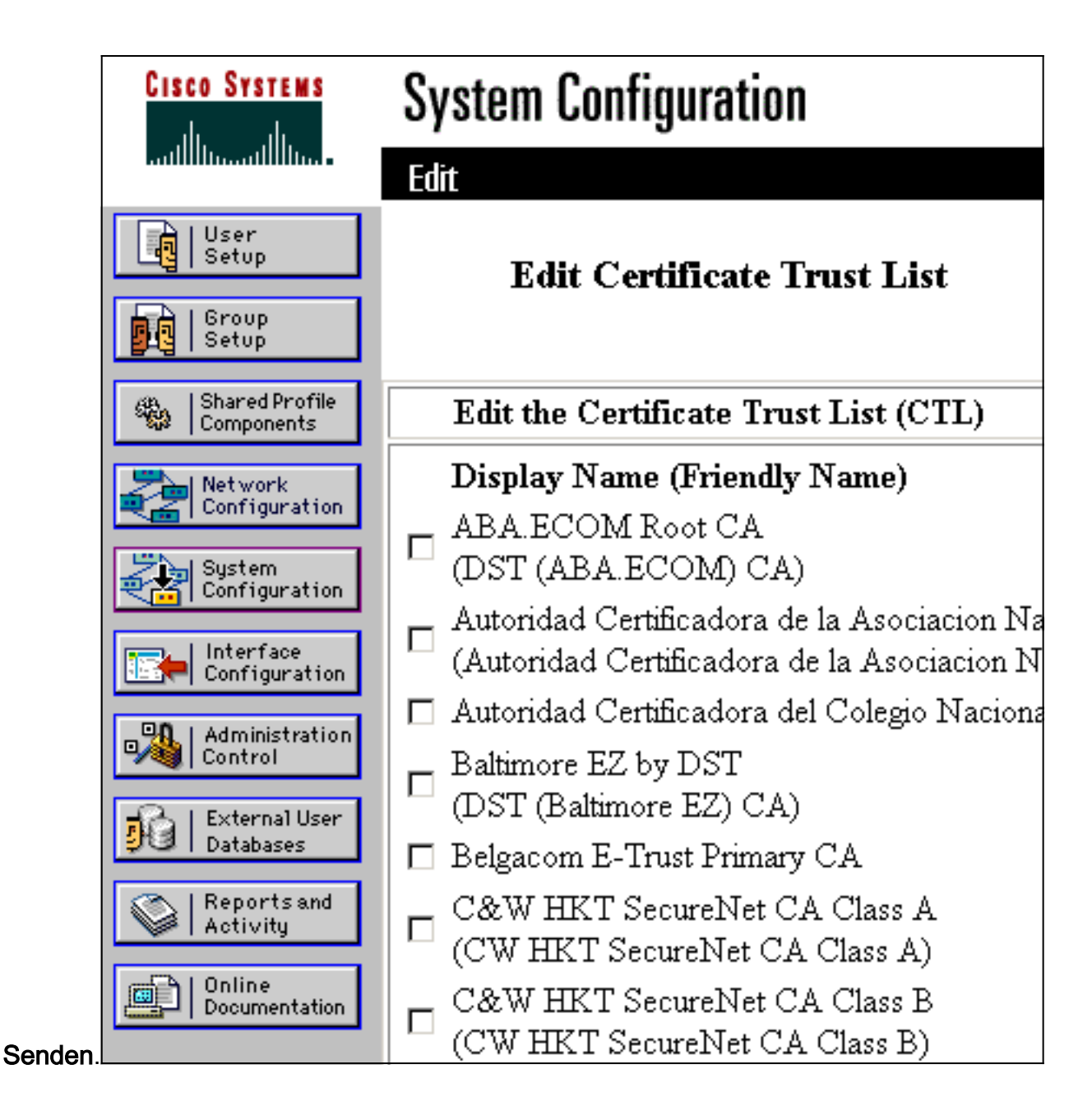

# Starten Sie den Dienst neu, und konfigurieren Sie die EAP-TLS-Einstellungen auf dem ACS.

Gehen Sie wie folgt vor, um den Service neu zu starten und die EAP-TLS-Einstellungen zu konfigurieren:

- 1. Klicken Sie auf Systemkonfiguration und dann auf Dienststeuerung.
- 2. Klicken Sie auf Neu starten, um den Dienst neu zu starten.
- 3. Um EAP-TLS-Einstellungen zu konfigurieren, klicken Sie auf **Systemkonfiguration** und dann auf **Globales Authentifizierungs-Setup**.
- 4. Aktivieren Sie **EAP-TLS zulassen**, und überprüfen Sie dann einen oder mehrere Zertifikatvergleiche.
- 5. Klicken Sie auf